# Präsentation AA7 ICT AnatomyLearning

Sheila Peterhans

12.12.2019

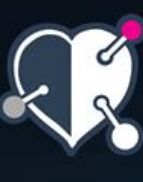

Muscles of the face

(mimetic muscles

Masticatory muscles

Muscles of tongue

#### AnatomyLearning

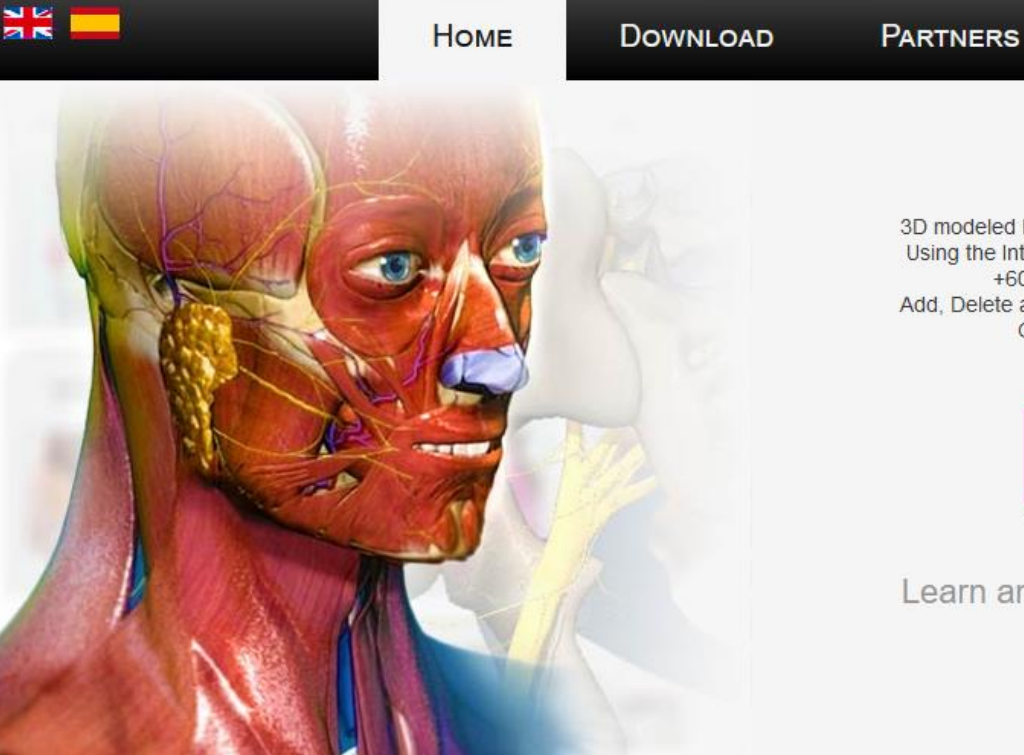

3D modeled by physicians and anatomy experts. Using the International Anatomical Terminology. +6000 anatomical structures. Add, Delete and Combine anatomical structures. Guided learning system.

in G

#### Start »

Learn anatomy in Real-time 3D

Multiplatform

Available in a wide range of devices: PC, MAC, Tablet, Smartphone ...

More..

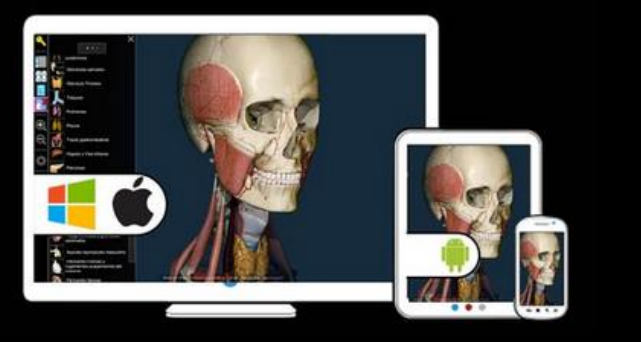

Organized learning content

http://www.anatomylearning.com/en/ Also available as App but many features cost extra! Browser

Umgebung

+ Lesezeichen

🔁 Übersetzen Sie in Ihre :

Einstellungen

Knochen, Knorpel und Gelenke

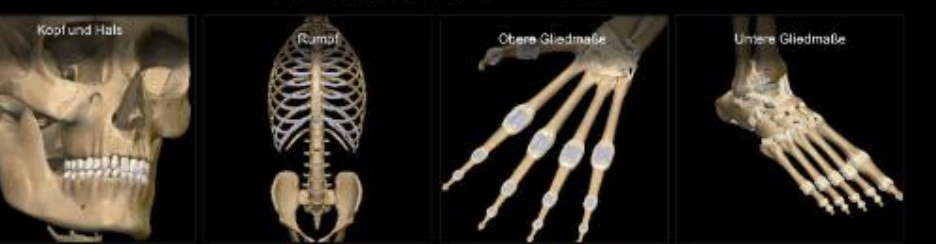

Muskeln

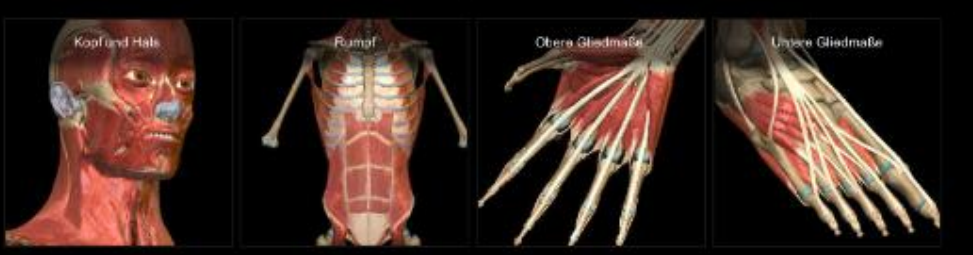

Herz-Kreislauf-System

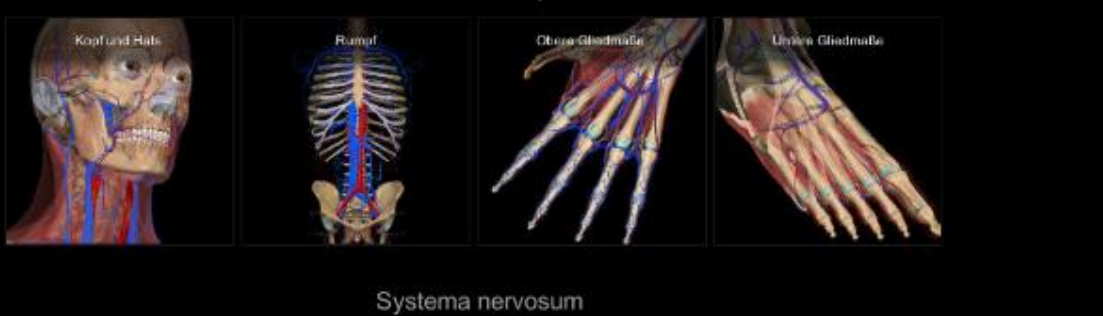

#### **Browser**

\_

\_

Übersicht über bereits vorhandene anatomische Modelle

#### Umgebung

- Hier sind die Modelle mit denen du gerade arbeitest Lesezeichen
- Hier sind all deine gespeicherten Modelle ersichtlich Einstellungen

#### Beispiel Organe => Verdauungstrakt => Grimmdarm

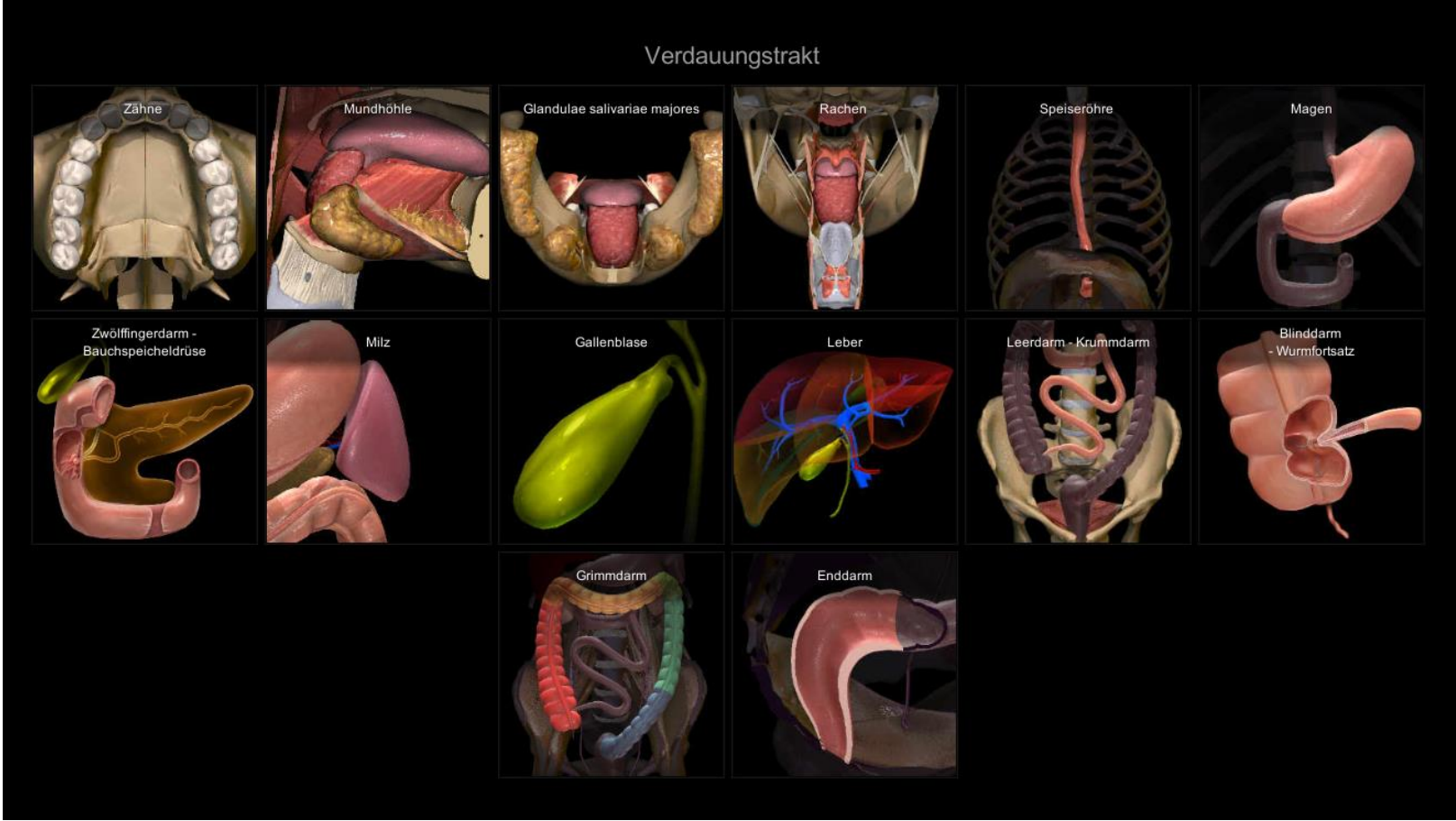

#### Grimmdarm

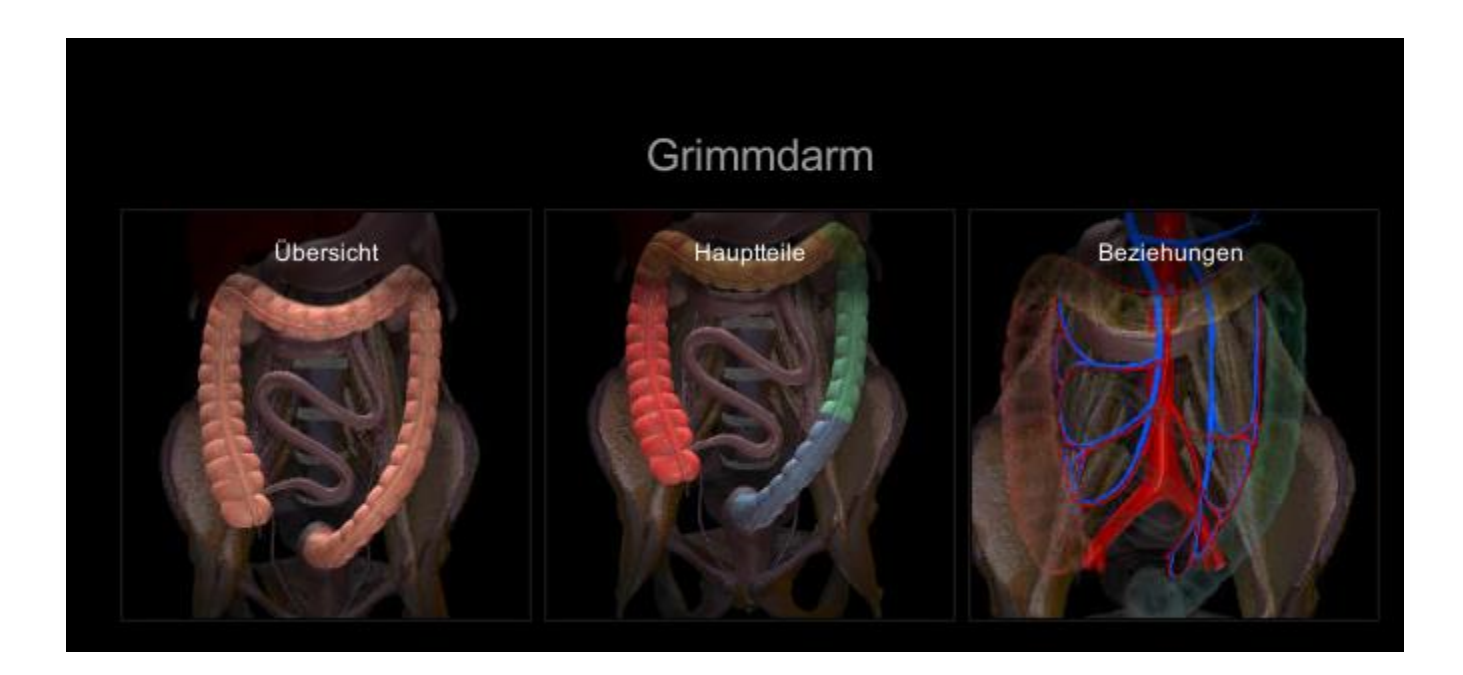

### Grimmdarm: Übersicht

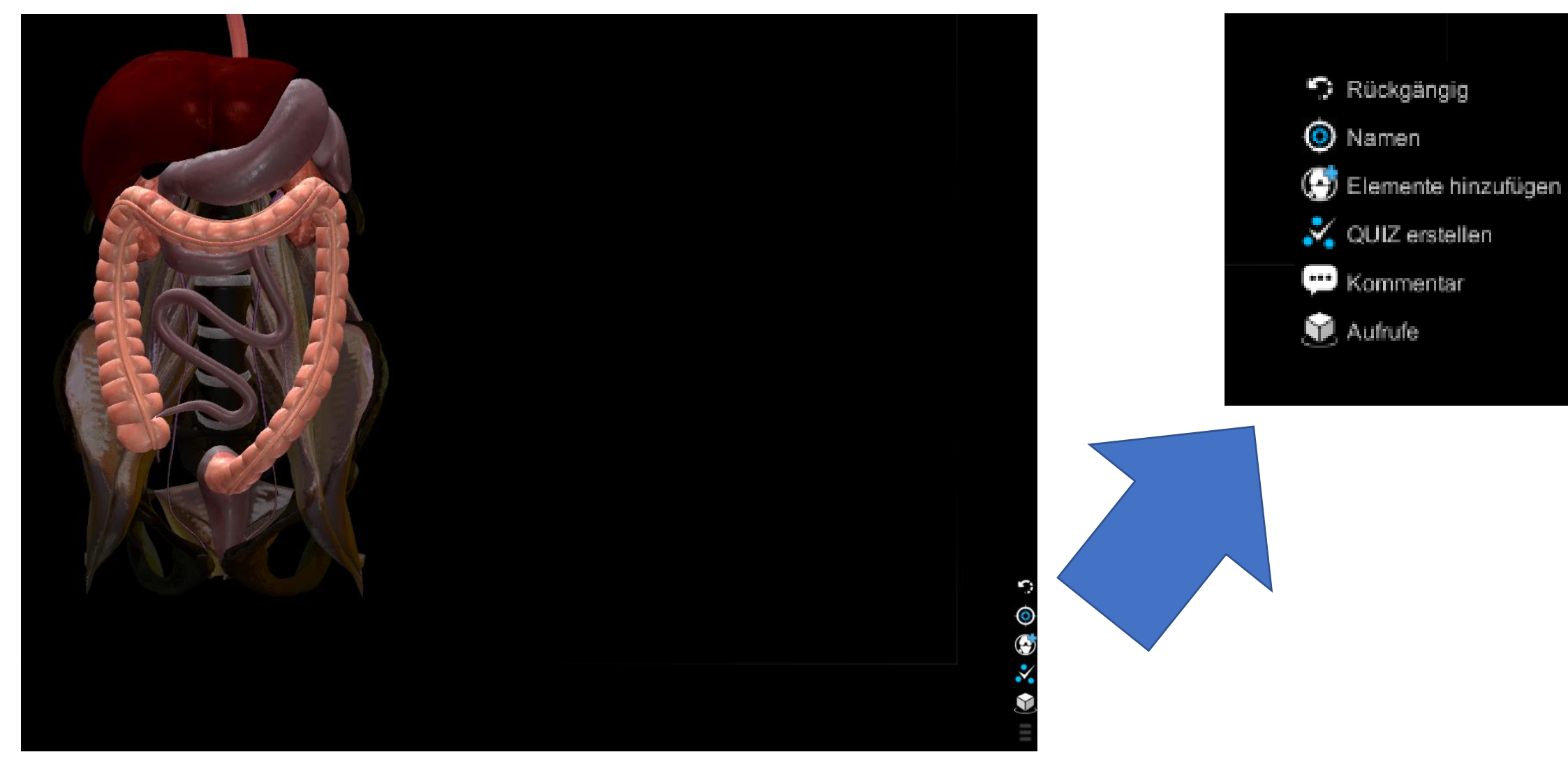

### Die toolbox

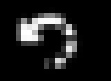

Rückgängig

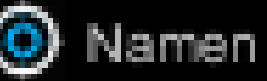

Elemente hinzufügen

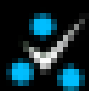

QUIZ erstellen

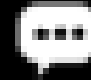

Kommentar

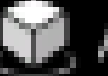

Aufrufe

Die 3 Tools zum erstellen von Aufgaben:

- Namen (Rechts-Klick)
- Elemente hinzufügen
- Quiz erstellen

#### Namen (Rechts-Klick)

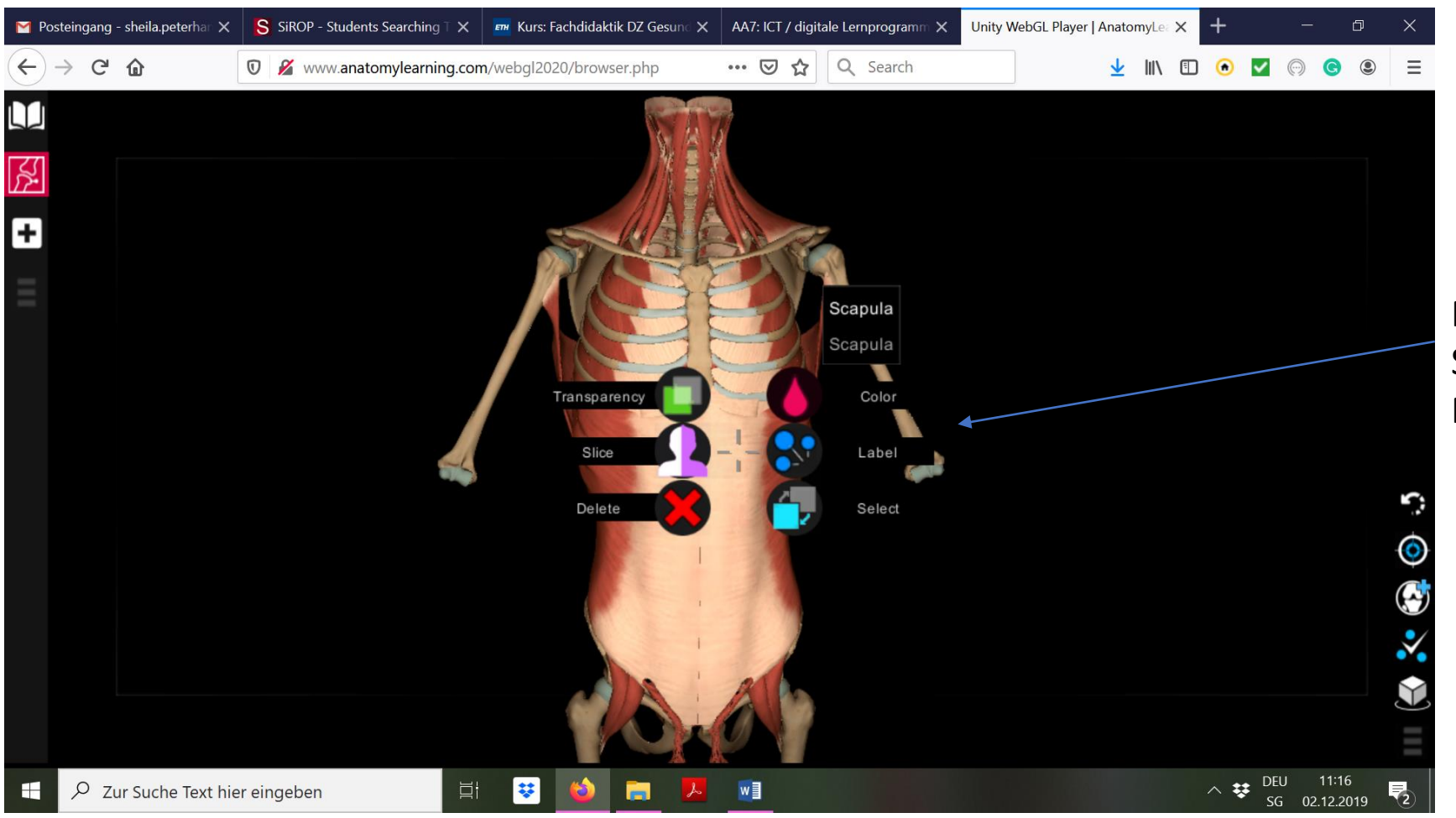

Mit dem Rechtsklick auf eine Struktur erscheint folgendes Menü.

## Elemente hinzufügen

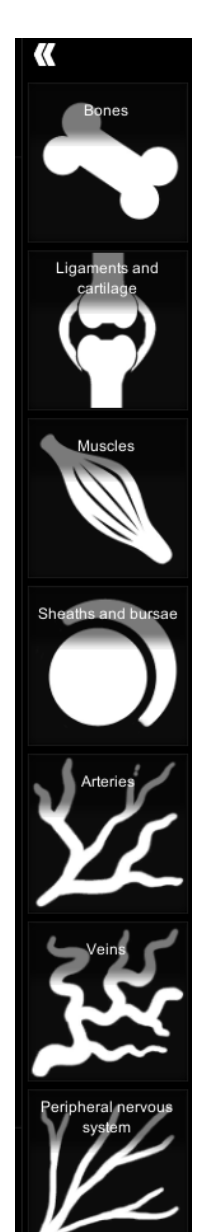

Mit diesem Menü kann man neue Strukturen hinzufügen.

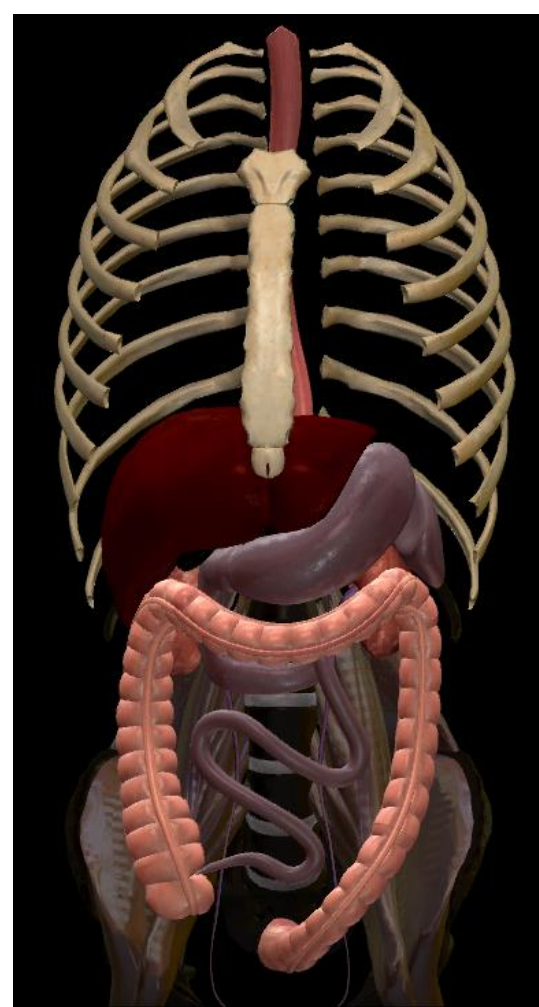

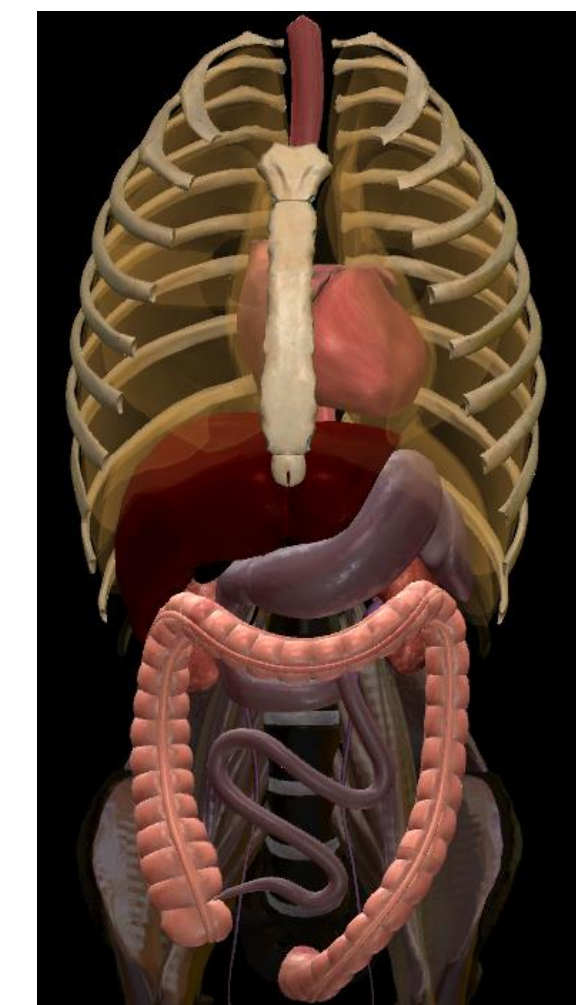

### Quiz erstellen

- Anatomische Sturkturen werden zuerst mit Namen => Label ausgewählt. Alle ausgewählten Strukturen erhalten dann einen blauen Punkt.
- Mit der «Quiz erstellen» Funktion werden lediglich die erstellten Label abgefragt
- Es gibt keine Lösung. Das System zeigt nur an ob man richtig oder falsch war.

#### Praxisbeispiel

Formatives Assessment zum Überprüfen ob die Lernenden die Organe im Magen-Darm-Trakt richitg benennen können.

http://www.anatomylearning.com/webgl2020/ browser.php

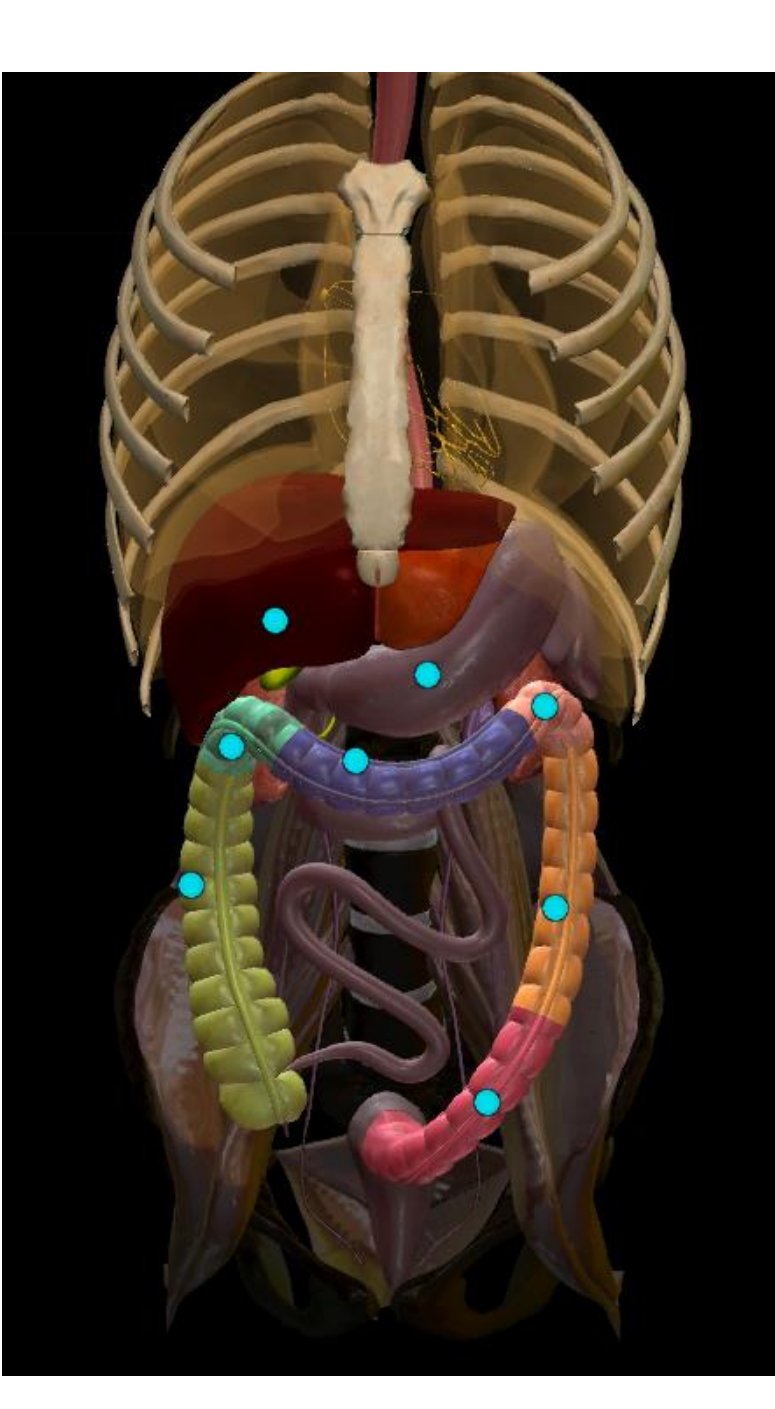